|     |           |                |                                                                                                    |                                                           |            | *Enterprise                                                             | rpriseはプロステージと同じ |                  | 二同じ |                           |
|-----|-----------|----------------|----------------------------------------------------------------------------------------------------|-----------------------------------------------------------|------------|-------------------------------------------------------------------------|------------------|------------------|-----|---------------------------|
| No. | 分類        | 項目名            | 説明                                                                                                    | 設定値(製品出荷時)                                                | 運用途中<br>変更 | 備考                                                                      | ים א ד ד ט       | N<br>E<br>X<br>T | 匠   | 推奨設定                      |
| 1   | 基本情報      |                | •                                                                                                    | •                                                         | •          |                                                                         |                  |                  |     |                           |
| 2   | ! ユーザID管理 | ユーザ管理          | ユーザIDを管理する場合、設定します。<br>ユーザ管理を「しない」に設定した場合はシス<br>テム起動時にログイン画面が表示されません。                                                                                                    | ●する ○しない                                                  | 可          |                                                                         | 0                | 0                | 0   | する                        |
| 3   |           | ログインエラー回数      | ログインエラー回数を設定します。<br>ユーザIDもしくはパスワードを間違えた回数が<br>設定した回数を超過した場合で、ロックアウト<br>を「する」に設定した場合は、システムがロッ<br>クアウトされ、起動できなくなります。その場<br>合はシステム管理者にご連絡ください。                                                                           | <u>3</u> 回(1~10回まで)                                       | 可          |                                                                         | 0                | 0                | 0   | 3 🖸                       |
| 4   | ł         | パスワード桁数        | パスワードの桁数を設定します。                                                                                                    | 0 桁以上(最大20桁0は制限なし)                                        | 可          |                                                                         | 0                | 0                | 0   | 8桁                        |
| 5   | ;         | パスワード文字設定      | パスワードの文字を設定します。<br>パスワードに含む必要がある文字の種類を選択<br>します。                                                                                                    | □ 記号 □ 数字<br>□ 英字(小) □ 英字(大)                              | 可          |                                                                         | 0                | 0                | 0   | 記号/数字<br>/英字(小)<br>/英字(大) |
| 6   |           | パスワード変更        | 利用者側でパスワードの変更を許可する場合、<br>設定します。<br>「拒否」を設定した場合、管理者がパスワード<br>を管理します。<br>「許可」を設定した場合、利用者がパスワード<br>を管理します。管理者は初期パスワードを設定<br>します。利用者がパスワードを忘れた場合、管<br>理者がパスワードを初期化(再設定)します。                                               | ●拒否(管理者がパスワードを管理する)<br>○許可(利用者がパスワードを管理する)                | 可          |                                                                         | 0                | 0                | 0   | 許可                        |
| 7   | ,         | ロックアウト         | ログインに失敗した場合、ユーザIDを使用でき<br>なくする(ロックアウト)場合、設定します。                                                                                                    | ○する ●しない                                                  | 可          |                                                                         | 0                | 0                | 0   | する                        |
| 8   |           | パスワード期限        | パスワード期限を設定します。<br>「なし」は、パスワードの変更期限が制御され<br>ません。利用者側でパスワードの変更は自由に<br>なります。<br>「日指定」は、毎月指定日にパスワードを変更<br>させます。<br>「月指定」は、○ヶ月に1回、パスワードを変<br>更させます。<br>「年指定」は、○年に1回、パスワードを変更<br>させます。<br>○「変更指定日」は、指定年月日にパスワード<br>を変更させます。 | ●なし<br>〇日指定日毎(末日は99を設定)<br>〇月指定月毎<br>〇年指定年毎<br>〇変更日指定年年月日 | ਗ਼         | パスワード変更が「許可」の場合、設定します。<br>拒否メッセージ「パスワードの期限が過ぎています。パス<br>ワード変更を行ってください。」 | 0                | 0                | 0   | 月指定<br>3ヶ月                |
| 9   |           | パスワード期限設定対象    | パスワード変更を許可する対象機能を設定しま<br>す。                                                                                                    | □ ログイン □ 承認                                               | 可          | パスワード変更が「許可」の場合、設定します。                                                  | 0                | 0                | 0   | ログイン<br>承認                |
| 10  | )         | 同一パスワード設定不可世代数 | パスワード変更時、同一パスワードの利用を禁<br>止する世代数を設定します。                                                                                                    | <u>1</u> 世代                                               | 可          | パスワード変更が「許可」の場合、設定します。                                                  | 0                | 0                | 0   | 3世代                       |
| 11  | 部門セキュリティ  | 部門セキュリティ       | 部門セキュリティを利用する場合、「する」<br>「新規保存も許可しない」を設定します。                                                                                                    | ○する ●しない                                                  | 可          | ※「新規保存のみ許可する」は利用しません。                                                   | 0                | ×                | ×   | しない                       |

2024/1/31

| 2024/1/31 |
|-----------|
|-----------|

| が<br>別知<br>の<br>た<br>ノ<br>※Enterpriseは<br>プロステージ<br>※Enterpriseは<br>プロステージ<br>、<br>※Enterpriseは<br>プロステージ<br>、 |        |             |                                                                                                    |                                                                              |            |                                             |             |                  | 同じ      | 2024/1/31            |
|----------------------------------------------------------------------------------------------------|--------|-------------|----------------------------------------------------------------------------------------------------|------------------------------------------------------------------------------|------------|---------------------------------------------|-------------|------------------|---------|----------------------|
| No.                                                                                                    | 分類     | 項目名         | 説明                                                                                                    | 設定値(製品出荷時)                                                                   | 運用途中<br>変更 | 備考                                          | и — ч и п ч | N<br>E<br>X<br>T | 匠       | 推奨設定                 |
| 12                                                                                                    | 電子帳簿保存 | 電子帳簿保存      | 「国税関係帳簿の電磁的記録等による保存等の<br>承認申請」を行い、本システムで伝票の変更履<br>歴を管理する場合、設定します。「する」を設<br>定した場合、自社で決定している期間(一般的<br>には7日)を設定します。                                                                                   | ○する (_日以降の変更履歴を管理)<br>●しない                                                   | 可          |                                             | 0           | ×                | ×       | しない                  |
| 13                                                                                                    | アクセス履歴 | アクセス履歴管理    | アクセス履歴の管理レベルを設定します。<br>「レベル1」は、各機能の起動と終了のみ管理<br>します。<br>「レベル2」は、「レベル1」に加え、各機能<br>の更新と出力を管理します。<br>「レベル3」は、「レベル2」に加え、各機能<br>で保存・削除した情報及びデータ出力した条件<br>を管理します。「レベル3」を利用するために<br>は、〔内部統制システム〕の購入が必要です。 | ●する<br>(○レベル1 ●レベル2 ○レベル3)<br>レベル3は〔内部統制オプション〕が必要<br>○しない                    | न          |                                             | 0           | ○<br>※2          | ○<br>※2 | する<br>レベル 2<br>レベル 3 |
| 14                                                                                                    | 履歴管理機能 |             | 各情報の変更履歴を管理する場合、設定しま<br>す                                                                                                    |                                                                              |            |                                             | 0           | 0                | 0       |                      |
| 15                                                                                                    |        | 受注履歴        | 20<br>(受注工事登録)の変更履歴を管理する場合、<br>設定します。設計変更による契約(請負)日、<br>請負金額の増減、変更理由の管理は(受注工事<br>登録)の請負履歴で管理します。                                                                                                   | ○する ●しない                                                                     | 可          |                                             | 0           | 0                | 0       | しない                  |
| 16                                                                                                    |        | 予算履歴        | 変更予算を管理する場合、設定します。(実行<br>予算登録)の変更履歴を管理します。前回の予<br>算と比較しながら入力する場合、入力時前回履<br>歴比較「する」を設定します。                                                                                                    | <ul> <li>●する</li> <li>(入力時前回履歴比較</li> <li>●する ○しない)</li> <li>○しない</li> </ul> | 可          |                                             | 0           | 0                | 0       | する<br>前回履歴比較=す<br>る  |
| 17                                                                                                    |        | 発注履歴        | 前回の発注額と比較しながら入力する場合、入<br>力時前回履歴比較「する」を設定します。                                                                                                    | 入力時前回履歴比較 ●する ○しない                                                           | 可          |                                             | 0           | 0                | 0       | 前回履歴比較=する            |
| 18                                                                                                    |        | 受注履歴(販売)    | 〔受注入力〕の変更履歴を管理する場合、設定<br>します。                                                                                                    | ○する ●しない                                                                     | 可          |                                             | 0           | 0                | 0       | しない                  |
| 19                                                                                                    |        | 発注履歴(仕入)    | 〔発注入力〕の変更履歴を管理する場合、設定<br>します。                                                                                                    | ●する ○しない                                                                     | 可          |                                             | 0           | 0                | 0       | しない                  |
| 20                                                                                                    | 帳票     | 帳票データ出力時引用符 | 帳票のデータ出力(CSV)の値の引用符を設定<br>します。エクセルで確認する場合、「ダブル<br>コーテーションで括る」「文字項目のみ」を設<br>定します。他システムとの連携に利用する場<br>合、他システムの仕様に従って設定します。                                                                            | ■ ダブルクォーテーションで括る<br>(●文字項目のみ ○全項目)                                           | 可          |                                             | 0           | 0                | 0       | ダブル<br>文字            |
| 21                                                                                                    | 文字     | VISTA追加文字   | Windows Vistaで追加された文字を利用する場<br>合、設定します。通常は、「許可」を設定しま<br>す。                                                                                                    | ○拒否 ●許可                                                                      | 可          | 外字エディタを利用している場合、Vistaの文字が問題にな<br>る可能性があります。 | 0           | 0                | 0       | 許可                   |

|     |                    |              |                                                                                                    |                                                  |            | *Enterprise                                        | 2はプロス- | テージと             | :同じ |      |
|-----|--------------------|--------------|----------------------------------------------------------------------------------------------------|--------------------------------------------------|------------|----------------------------------------------------|--------|------------------|-----|------|
| No. | 分類                 | 項目名          | 説明                                                                                                    | 設定値(製品出荷時)                                       | 運用途中<br>変更 | 備考                                                 | 7      | N<br>E<br>X<br>T | 匠   | 推奨設定 |
| 22  | 手形期日               | 手形期日算出方法     | <ul> <li>手形期日の算出方法を設定します。</li> <li>「日固定」は、手形期日の日を固定します。</li> <li>例 20日支払 90サイト 3ヶ月後 20日<br/>振出日2/20 → 期日5/20<br/>振出日2月に3ヶ月を加算し5月20日を<br/>算出します。</li> <li>「月数+日数」は、月と日にそれぞれ加算して計<br/>算します。</li> <li>例 90サイト 3ヶ月後 5日後<br/>振出日2/20 → 期日5/25<br/>振出日2月に3ヶ月、20日に5日を加算し<br/>5月25日を算出します。</li> </ul> | ●日固定(日を固定にします)<br>○月数+日数(月数と日数を加算します)            | ਜ          | 〔手形情報〕〔〕V 情報〕にて利用します。                              | 0      | 0                | 0   | 日固定  |
| 23  | 立替支払               | 立替支払時の付替伝票設定 | (支払情報)の立替支払について、仕訳の作成<br>方法を設定します。<br>「付替不要」の場合、立替金の取引先は立替で<br>仕訳が作成され、(支払自動振替)では付替伝<br>票は作成されません。<br>「支払自動振替に付替伝票を選択する」の場<br>合、立替先の取引先は支払先で仕訳が作成さ<br>れ、立替先に置き換えるための付替仕訳が(支<br>払自動振替)で作成されます。本設定は、旧シ<br>ステムを統合した際に発生している設定です。<br>通常は、「付替不要」を設定します。                                            | ●付替不要<br>○支払自動振替時に付替伝票を選択する                      | ਗ਼         | 〔支払情報〕の〔支払自動振替〕にて利用します。                            | 0      | 0                | 0   | 付替不要 |
| 24  | 取引先の集約             | 取引先の集約管理     | 〔支払一覧表〕にて支払先を集約して出力する<br>場合、設定します。支払先の支店毎に作成した<br>支払データを支払先に集約して出力します。                                                                                                    | ○する<br>●しない                                      | 可          | 〔支払情報〕の〔支払一覧表〕にて利用します。<br>集約先の取引先は、〔取引先登録〕で設定します。  | 0      | 0                | 0   | しない  |
| 25  | 受注時与信管理            | 受注時与信管理機能    | 受注限度額のチェックを利用する場合、設定し<br>ます。<br>「警告」は、保存することが可能です。<br>「エラー」は、保存することが不可能です。<br>名寄せ利用する場合、「得意先を集約して与信<br>管理する」にチェックを付けます。                                                                                                    | ●しない<br>○警告<br>○エラー<br>(□得意先を集約して与信を管理する)        | 可          | 〔原価情報〕の〔受注工事登録〕にて利用します。<br>集約先の取引先は、〔取引先登録〕で設定します。 | 0      | 0                | 0   | 警告   |
| 26  | コード桁・タイプ           | 取引先/社員コード    | 取引先/社員コードの桁数とタイプ(英字有<br>無)を設定します。<br>コードに英字を利用する場合、タイプ「半角英<br>数字」を設定します。                                                                                                    | ●半角数字(英字無)<br>○半角英数字(英字無)<br>_ <u>6</u> _桁(20桁迄) | 不可<br>※1   | 半角英数字の場合、コードの(左)ゼロ埋めは行われません。                       | 0      | 0                | 0   |      |
| 27  |                    | 部門コード        | 部門コードの桁数とタイプ(英字有無)を設定<br>します。<br>コードに英字を利用する場合、タイプ「半角英<br>数字」を設定します。                                                                                                    | ●半角数字(英字無)<br>○半角英数字(英字無)<br><u>4</u> 桁(20桁迄)    | 不可<br>※1   | 半角英数字の場合、コードの(左)ゼロ埋めは行われませ<br>ん。                   | 0      | 0                | 0   |      |
| 28  | 整数部・小数部・小数<br>ゼロ表示 | 数量           | 数量の整数部桁数と小数部桁数と小数部ゼロ表<br>示を設定します。                                                                                                    | 6桁(12桁迄)<br>3桁(3桁迄)<br>●非表示<br>○表示               | 不可<br>※1   |                                                    | 0      | 0                | 0   |      |

分類検索(初期検索)

No.

38

| 初期  | 期設定シート | 〔システム運用設定〕 |                                                                                                    |                                        |            | ※Enterprise                                                                                                    | :はプロス      | テージと             | 同じ | 2024/1/31 |
|-----|--------|------------|----------------------------------------------------------------------------------------------------|----------------------------------------|------------|----------------------------------------------------------------------------------------------------|------------|------------------|----|-----------|
| No. | 分類     | 項目名        | 説明                                                                                                    | 設定値(製品出荷時)                             | 運用途中<br>変更 | 備考                                                                                                    | אם א א – א | N<br>E<br>X<br>T | 匠  | 推奨設定      |
| 29  |        | 単価         | 単価の整数部桁数と小数部桁数と小数部ゼロ表<br>示を設定します。                                                                            | 8桁(12桁迄)<br>3桁(3桁迄)<br>●非表示<br>○表示     | 不可<br>※1   |                                                                                                    | 0          | 0                | 0  |           |
| 30  | 画面設定1  |            |                                                                                                    |                                        | -          |                                                                                                    |            |                  |    |           |
| 31  | 検索画面設定 | 部門検索       | 検索画面の検索結果の表示方法を設定します。                                                                                        | <ul><li>・ツリー図</li><li>○一覧</li></ul>    | 可          |                                                                                                    | 0          | 0                | 0  | ツリー図      |
| 32  |        | 工種検索       | 検索画面の検索結果の表示方法を設定します。                                                                                        | <ul> <li>●ツリー図</li> <li>○一覧</li> </ul> | 可          |                                                                                                    | 0          | 0                | 0  | ツリー図      |
| 33  |        | 分類検索       | 検索画面の検索結果の表示方法を設定します。                                                                                        | <ul><li>●ツリー図</li><li>○一覧</li></ul>    | 可          |                                                                                                    | 0          | 0                | 0  | ツリー図      |
| 34  |        | 工種検索初期表示階層 | 工種検索をツリー図で表示した時の初期階層を<br>設定します。                                                                              | ○する<br>(○1階層 ○2階層 ●3階層)<br>●しない        | 可          | 〔原価情報登録〕工種別原価管理「する」の場合、「す<br>る」を選択することで、工種検索をツリー図で表示した時<br>の初期表示階層を設定することができます。                                                                         | 0          | 0                | 0  | しない       |
| 35  |        | 工種検索(初期検索) | 「する」を設定した場合、検索画面を起動した<br>とき、全てのコードが検索結果に表示された状<br>態で起動されます。<br>「しない」を設定した場合、検索画面を起動し<br>たとき、検索結果はゼロ件で起動されます。 | ●する<br>○しない                            | न          | 利用する工種コードが多い場合、検索画面の起動が遅くな<br>ります。検索画面を起動したときのコード表示を行わない<br>ように設定することにより、起動時間を改善します。シス<br>テムを利用する環境によって、起動時間は異なります。検<br>索画面の起動が遅くなった場合、「しない」に設定しま<br>す。 | 0          | 0                | 0  | する        |
| 36  |        | 費目検索(初期検索) | 「する」を設定した場合、検索画面を起動した<br>とき、全てのコードが検索結果に表示された状<br>態で起動されます。<br>「しない」を設定した場合、検索画面を起動し<br>たとき、検索結果はゼロ件で起動されます。 | ●する<br>○しない                            | न          | 利用する費目コードが多い場合、検索画面の起動が遅くな<br>ります。検索画面を起動したときのコード表示を行わない<br>ように設定することにより、起動時間を改善します。シス<br>テムを利用する環境によって、起動時間は異なります。検<br>索画面の起動が遅くなった場合、「しない」に設定しま<br>す。 | 0          | 0                | 0  | する        |
| 37  |        | 細目検索(初期検索) | 「する」を設定した場合、検索画面を起動した<br>とき、全てのコードが検索結果に表示された状<br>態で起動されます。<br>「しない」を設定した場合、検索画面を起動し<br>たとき、検索結果はゼロ件で起動されます。 | ●する<br>○しない                            | न          | 利用する細目コードが多い場合、検索画面の起動が遅くな<br>ります。検索画面を起動したときのコード表示を行わない<br>ように設定することにより、起動時間を改善します。シス<br>テムを利用する環境によって、起動時間は異なります。検<br>索画面の起動が遅くなった場合、「しない」に設定しま<br>す。 | 0          | 0                | 0  | する        |
|     |        |            | 「する」を設定した場合、検索画面を起動した                                                                                        |                                        |            | 利用する分類コードが多い場合、検索画面の起動が遅くな<br>ります。検索画面を起動したときのコード表示を行わない                                                                                                |            |                  |    |           |

ように設定することにより、起動時間を改善します。シス

テムを利用する環境によって、起動時間は異なります。検

索画面の起動が遅くなった場合、「しない」に設定しま

0 0 0 J3

可

す。

●する

○しない

とき、全てのコードが検索結果に表示された状

「しない」を設定した場合、検索画面を起動し

たとき、検索結果はゼロ件で起動されます。

態で起動されます。

2024/1/31

| 1774 | 初政にノート | 「ノヘノム建用設定」      |                                                                                                    |                                                           |            | %Enter                                                                                                    | priseはプロス | ステージと            | 二同じ | 2024/1/31            |
|------|--------|-----------------|----------------------------------------------------------------------------------------------------|-----------------------------------------------------------|------------|----------------------------------------------------------------------------------------------------|-----------|------------------|-----|----------------------|
| No.  | 分類     | 項目名             | 説明                                                                                                    | 設定値(製品出荷時)                                                | 運用途中<br>変更 | 備考                                                                                                    | 7 8 7 8   | N<br>E<br>X<br>T | 匠   | 推奨設定                 |
| 39   |        | 検索出力件数チェック      | 検索に時間がかかる場合、1回の検索で検索す<br>る件数を設定します。検索件数のチェックを行<br>わない場合、「しない」を設定します。                                          | ●しない<br>〇警告<br>(_件以上チェック対象とする)<br>○エラー<br>(_件以上チェック対象とする) | ਜੁ         | 対象となる検索画面は以下のとおりです。<br>・取引先検索<br>・細目検索<br>・商品検索<br>・広栗検索<br>・注文書W検索<br>・引合物件検索<br>・引合物件検索<br>・見積WM検索<br>・受注工事検索<br>・可んさいデータ検索<br>・でんさいごデータ検索<br>・でんさい譲渡履歴データ検索<br>・でんさい譲渡履歴データ検索<br>・でんさい譲渡履歴データ検索<br>・でんさい譲渡履歴データ検索<br>・ごんさい譲渡履歴データ検索<br>・ごんさい譲渡履歴データ検索<br>・ごんさい譲渡履歴データ検索<br>・ごんさい譲渡履歴がのかった。 | 0         | 0                | 0   | 聲告                   |
| 40   | )      | 入力者情報編集         | 各画面の入力者情報の変更を許可する場合、設<br>定します。                                                                                | ○する<br>●しない                                               | 可          |                                                                                                    | 0         | 0                | 0   | しない                  |
| 41   |        | 工事検索名称          | 〔受注工事検索〕で利用する検索項目を設定し<br>ます。                                                                                  | ●正式名称  ○略称                                                | 可          |                                                                                                    | 0         | 0                | 0   | 正式名称                 |
| 42   |        | 取引先検索名称         | 〔取引先検索〕で利用する検索項目を設定しま<br>す。                                                                                   | ●正式名称  ○略称                                                | 可          |                                                                                                    | 0         | 0                | 0   | 正式名称                 |
| 43   | 5      | 取引先検索 検索結果      | 〔取引先検索〕で社員の連絡先(郵便番号、儒<br>所、TEL)を表示しない場合設定します。                                                                 | ● 社員の連絡先を表示する<br>○ 社員の連絡先を表示しない                           | 可          |                                                                                                    | 0         | 0                | 0   | 社員の連絡先を表示<br>する      |
| 44   | ł      | 現場検索名称          | 〔現場検索〕で利用する検索項目を設定しま<br>す。                                                                                    | ●正式名称  ○略称                                                | 可          |                                                                                                    | 0         | 0                | 0   | 正式名称                 |
| 45   |        | 摘要入力方法          | 摘要の入力がバターン化されている場合、「入<br>カ画面を起動」を設定します。摘要入力画面が<br>起動し、パターンから設定して入力します。<br>毎回違う摘要を入れることが多い場合、「直接<br>入力」を設定します。 | ○入力画面を起動 ●直接入力                                            | 可          |                                                                                                    | 0         | 0                | 0   | 直接入力                 |
| 46   | ,      | 支払区分表示設定        | 支払方法を設定します。                                                                                                   | ■現金 ■手形 □ファクタリング □でんさい                                    | 可          |                                                                                                    | 0         | 0                | 0   | 現金/手形                |
| 47   | ,      | 完成計上区分表示設定      | 利用する完成計上区分を設定します。                                                                                             | ■完成基準 ■進行基準 ■原価回収基準                                       | 可          |                                                                                                    | 0         | 0                | 0   | 完成基準/進行基準<br>/原価回収基準 |
| 48   |        | 帳票のコード終了条件の自動設定 | 帳票の条件(範囲指定)について、開始条件を<br>入力すると終了条件に同じ値を自動設定しま<br>す。本機能を利用しない(終了条件に同じ値を<br>自動設定させない)場合、設定します。                  | ●自動設定する(開始条件で上書き)<br>○自動設定しない                             | 可          |                                                                                                    | 0         | 0                | 0   | 自動設定する               |

|      |                    |                             |                                                                                                    |                                                                    |                                                      |            | *Enterprise                                                                                                    | eはプロス     | テージと             | 同じ                       |
|------|--------------------|-----------------------------|----------------------------------------------------------------------------------------------------|--------------------------------------------------------------------|------------------------------------------------------|------------|----------------------------------------------------------------------------------------------------|-----------|------------------|--------------------------|
| No.  | 分類                 | 項目名                         | 説明                                                                                                    |                                                                    | 設定値(製品出荷時)                                           | 運用途中<br>変更 | 備考                                                                                                    | ל ה א ם ל | N<br>E<br>X<br>T | 匠 推奨設定                   |
| 49   |                    | 帳票 ブリンタ設定記憶                 | ユーザ毎、帳票機能毎に前回出力したプリンタ<br>設定情報を記憶し、出力時の初期値とします。<br>本機能を利用しない(プリンタ設定情報を毎回<br>指定する)場合、「しない」を設定します。                                         | ●する<br>○しない                                                        |                                                      | 可          |                                                                                                    | 0         | 0                | O する                     |
| 50   |                    | 画面サイズ                       | 変更した画面サイズを記憶する場合、設定しま<br>す。                                                                                                    | <ul> <li>システ.</li> <li>囲内で初!</li> <li>●前回のi</li> <li>動)</li> </ul> | ム初期値(毎回WXGA1280 x 768範<br>期化し起動)<br>画面サイズ(前回の画面サイズで起 | 可          | 画面のサイズは、ユーザ・機能単位で記憶します。                                                                                                    | 0         | 0                | ○ 前回の画面サイズ               |
| 51   |                    | 標準メニューのレイアウト変更              | 標準メニュー上のレイアウト(アプリケーショ<br>ン名・アプリケーション順・タブ順)を各ユー<br>ザで変更させたくない場合、「許可しない」を<br>設定します。                                                       | ●許可す<br>○許可し                                                       | るない                                                  | 可          |                                                                                                    | 0         | 0                | 〇 許可する                   |
| 52   |                    | 税別計表示設定                     | 税別計表示設定を選択します。                                                                                                    | ●フッタi<br>○税別計i                                                     | 部に表示<br>画面に表示                                        | 可          |                                                                                                    | 0         | 0                | O フッタ部に表示                |
| 53   |                    | ヘルプ様式                       | ヘルプの様式を設定します。                                                                                                    | ●ヘルプ<br>○.chmフ                                                     | web利用<br><sup>1</sup> アイル利用                          | 可          |                                                                                                    | 0         | 0                | O ヘルプweb利用               |
| 54   | 入力画面項目設定対象<br>機能設定 |                             | 入力画面項目設定を利用する場合、設定しま<br>す。                                                                                                    |                                                                    |                                                      |            |                                                                                                    | 0         | 0                | °                        |
| 55   |                    | 必須項目見出し背景色                  | 入力画面項目設定を利用する場合、必須項目の<br>見出し背景色を設定します。                                                                                                  | <ul> <li>●設定す</li> <li>○設定し</li> </ul>                             | る(背景色 赤)<br>ない                                       | 可          |                                                                                                    | 0         | 0                | ○ 前回の画面サイズ               |
| 56   | 画面設定2              |                             |                                                                                                    |                                                                    |                                                      |            |                                                                                                    |           |                  |                          |
| 57   | フォーカス移動設定          |                             | 細目欄および支払/控除条件欄にエンター、<br>TABキーで移動させる場合、設定します。細目<br>を利用しない場合、「対象外」を設定します。                                                                 |                                                                    |                                                      |            | 画面の項目は、エンターキーとTABキーで次の項目に移動<br>します。使用しない項目、変更しない項目は、「対象外」<br>を設定します。<br>支払/控除条件は取引先情報により自動展開されます。<br>「対象外」で設定しても、マウスでクリックすることで入<br>力は可能です。 | 0         | 0                | °                        |
| 58   |                    | 実行予算登録 細目情報                 |                                                                                                    | ○対象                                                                | ●対象外                                                 | 可          |                                                                                                    | 0         | 0                | O 対象外                    |
| 59   |                    | 発注契約登録 細目情報                 |                                                                                                    | ○対象                                                                | ●対象外                                                 | 可          |                                                                                                    | 0         | 0                | ○ 対象外                    |
| 60   |                    | 発注契約登録 控除条件                 |                                                                                                    | ○対象                                                                | ●対象外                                                 | 可          |                                                                                                    | 0         | 0                | O 対象外                    |
| 61   |                    | 振替・支払伝票入力 細目情報              |                                                                                                    | ○対象                                                                | ●対象外                                                 | 可          |                                                                                                    | 0         | 0                | O 対象外                    |
| 62   | 1                  | 振替・支払伝票入力 摘要                |                                                                                                    | ●対象                                                                | ○対象外                                                 | 可          |                                                                                                    | 0         | 0                | <ul> <li>〇 対象</li> </ul> |
| 63   |                    | 振替・支払伝票入力 支払条件              |                                                                                                    | ○対象                                                                | ●対象外                                                 | 可          |                                                                                                    | 0         | 0                | ○ 対象外                    |
| 64   |                    | 振替・支払伝票入力 控除条件              |                                                                                                    | ○対象                                                                | ●対象外                                                 | 可          |                                                                                                    | 0         | 0                | ○ 対象外                    |
| 65   | ,                  | 出来高・請求査定入力 細目情報             |                                                                                                    | ○対象                                                                | ●対象外                                                 | 可          |                                                                                                    | 0         | 0                | 〇 対象外                    |
| 66   | ,                  | 出来高・請求査定入力 支払条件             |                                                                                                    | ○対象                                                                | ●対象外                                                 | 可          |                                                                                                    | 0         | 0                | 〇 対象外                    |
| 67   | ,                  | 出来高・請求査定入力 控除条件             |                                                                                                    | ○対象                                                                | ●対象外                                                 | 可          |                                                                                                    | 0         | 0                | O 対象外                    |
| 68   | 消費税端数<br>自動調整設定    | <b>双4:十</b> ±775/1-294 (3)。 | 各画面の消費税端数調整方法を設定します。<br>画面の明細の消費税額の合計と金額(外税の場<br>合は税抜額、内税の場合は税込額)の合計から<br>再計算した消費税額(画面単位(伝票単位)に<br>再計算した消費税額)との差異を明細の最大の<br>消費税額で調整します。 | 0 <b>7</b> 2                                                       | • 1 ±80.5                                            |            | 外税と内税が混在する場合、税抜額の合計から消費税額を<br>算出し調整します。                                                                                                    | 0         | 0                | 0                        |
| 1 69 |                    | モンジンであ                      |                                                                                                    | しゅる                                                                | ■ しんばし)                                              | 미          |                                                                                                    | I U       | U U              | してしんし                    |

#### 初期設定シート(システム運用設定)

| 初期設定シート〔システム運用設定〕<br><sup>※Enteroriseはプロステージと同じ</sup> |                 |                   |                       |            |                                         |         |                            |          |   |   |                    |
|-------------------------------------------------------|-----------------|-------------------|-----------------------|------------|-----------------------------------------|---------|----------------------------|----------|---|---|--------------------|
|                                                       |                 |                   |                       |            |                                         | 運用途中    |                            | 7        | N |   |                    |
| No.                                                   | 分類              | 項目名               | 説明                    |            | 設定値(製品出荷時)                              | 変更      | 備考                         | ス<br>デ   | × | 匠 | 推奨設定               |
| 70                                                    |                 | 支払伝要入力            |                       | ○すろ        | ● L .t ≿L .                             | न       |                            | °<br>○   | T | 0 | 1.121.)            |
| 71                                                    |                 | 出来高查定入力           |                       | ○する<br>○する |                                         | <br>    |                            | 0        | 0 | 0 | しない                |
| 72                                                    |                 | 工事請求否定入力          |                       | ○する        |                                         | <br>    |                            | 0        | 0 | 0 | しない                |
| 73                                                    |                 |                   |                       | ○する        |                                         | ा<br>न  |                            | 0        | 0 | 0 | しない                |
| 74                                                    |                 | 売上入力              |                       | )する        | ●しない                                    | <br>    |                            | 0        | 0 | 0 | しない                |
| 75                                                    |                 | 出荷入力              |                       |            |                                         | <br>    |                            | 0        | 0 | 0 | しない                |
|                                                       |                 |                   |                       | 0,0        |                                         |         |                            | -        |   | 0 |                    |
|                                                       |                 |                   | 保存後に次のデータを連続して入力する場合、 |            |                                         |         | 経理(入力)担当者が次々と入力することが多い場合、  |          |   |   | $\mathbf{X}$       |
|                                                       |                 |                   | 「クリア」を設定します。「クリア」は保存後 |            |                                         |         | 「クリア」を設定します。伝票を連続して入力する場合に |          |   |   | $\mathbf{\lambda}$ |
|                                                       |                 |                   | に画面をクリアし、次の伝票を入力できるよう |            |                                         |         | 優れています。                    |          |   |   |                    |
| 76                                                    | 保存後再表示設定        |                   | に処理されます。              |            |                                         |         | 保存後に画面から帳票(例えば注文伺書)を印刷する場  | 0        | 0 | 0 |                    |
|                                                       |                 |                   | 保存後に入力した情報を確認する場合、「再表 |            |                                         |         | 合、「再表示」を設定します。次のデータを入力する場  |          |   |   |                    |
|                                                       |                 |                   | 示」を設定します。「再表示」は保存後に画面 |            |                                         |         | 合、ツールバーのクリアを実行してから次のデータを入力 |          |   |   |                    |
|                                                       |                 |                   | に保存したデータが残り、確認が可能です。  |            |                                         |         | します。                       |          |   |   |                    |
| 77                                                    |                 | 振替伝票入力            | 1                     | ●再表示       | ○クリア                                    | 可       |                            | 0        | 0 | 0 | クリア                |
| 78                                                    |                 |                   |                       | ●再表示       | ○ <b>クリ</b> ア                           | 可       |                            | 0        | 0 | 0 | クリア                |
| 79                                                    |                 | 出来査定高入力/工事請求査定入力  |                       | ●再表示       | ○クリア                                    | 可       |                            | 0        | 0 | 0 | 再表示                |
| 80                                                    |                 | <br>仕入入力          |                       | ●再表示       | ○クリア                                    | 可       |                            | 0        | 0 | 0 | クリア                |
| 81                                                    |                 | 売上・出荷入力           |                       | ●再表示       | ○クリア                                    | 可       |                            | 0        | 0 | 0 | クリア                |
| 82                                                    |                 | 請求入力・請求明細入力       |                       | ●再表示       | ○クリア                                    | 可       |                            | 0        | 0 | 0 | クリア                |
| 83                                                    |                 | 入金入力              |                       | ●再表示       | ○クリア                                    | 可       |                            | 0        | 0 | 0 | クリア                |
| 84                                                    | 注文書No.・発注No.展開調 | L<br>B定           | 注文書No.の明細展開方法を設定します。  |            |                                         |         |                            | 0        | 0 | 0 |                    |
|                                                       |                 |                   |                       | ■発注残る      | 高一覧より選択                                 |         |                            | 1        |   |   |                    |
| 85                                                    |                 | 支払伝票入力            |                       | ■全明細       | ■全明細(発注残のみ)                             | 可       |                            | 0        | 0 | 0 |                    |
|                                                       |                 |                   |                       | ■注文書N      | lo.の関連付けのみ                              |         |                            |          |   |   |                    |
| 06                                                    |                 |                   |                       | ■発注残る      | 高一覧より選択                                 |         |                            | ~        | ~ | 0 |                    |
| 86                                                    |                 | 又拉拉宗人力(明神)        |                       | ■注文書M      | laの関連付けのみ                               | ы       |                            | 0        | 0 | 0 |                    |
| 07                                                    |                 | 建式本字 1 h (明细)     |                       | ■発注残剤      | 高一覧より選択                                 | ন       |                            |          | 0 | 0 |                    |
| 07                                                    |                 | 胡求且足八乃(叻杣)        |                       | ■注文書M      | la.の関連付けのみ                              |         |                            | 0        | 0 | 0 |                    |
| 00                                                    |                 |                   |                       | ■発注残る      | 高一覧より選択                                 | ਜ       |                            | 0        | 0 | 0 |                    |
| 00                                                    |                 |                   |                       | ■注文書M      | la.の関連付けのみ                              |         |                            | 0        | U | 0 |                    |
| 80                                                    |                 | (+ <b>\ \ \</b> + |                       | ■全明細       | ■全明細(発注残のみ)                             | ត       |                            | 0        | 0 | 0 |                    |
| 05                                                    |                 |                   |                       | ■発注No.0    | の関連付けのみ                                 | ر۔<br>ر |                            | Ŭ        | 0 | 0 |                    |
| 90                                                    |                 | 売上・出荷入力           |                       | ■全明細       | ■全明細(発注残のみ)                             | न       |                            | 0        | 0 | 0 |                    |
| 50                                                    |                 |                   |                       | ■発注No.0    | の関連付けのみ                                 |         |                            | Ŭ        | Ŭ | Ŭ |                    |
| 91                                                    | 細目情報使用設定        |                   | 各画面の細目入力方法を設定します。     |            |                                         |         |                            | 0        | 0 | 0 |                    |
| 92                                                    |                 | 工事原価予想入力(明細)      |                       | ○子画面を      | を表示する ●直接入力する                           | 可       |                            | 0        | 0 | 0 | 直接入力する             |
|                                                       |                 |                   |                       | ○使用し       | い し し し し し し し し し し し し し し し し し し し |         |                            |          |   |   |                    |
| 93                                                    |                 | JV実行予算登録          |                       | 〇子画面       | を表示する                                   | 可       |                            | 0        | 0 | 0 | 直接入力する             |
|                                                       |                 |                   |                       | ●直接入:      | 力する                                     |         |                            | <u> </u> |   |   |                    |
|                                                       |                 |                   |                       | ○使用し       | ない                                      |         |                            |          |   |   |                    |
| 94                                                    |                 | 受汪確定(見積)          |                       | 〇子画面       | を表示する                                   | 可       |                            | 0        | 0 | 0 | 直接入力する             |
|                                                       |                 |                   |                       | ●直接入;      | 力する                                     |         |                            | <u> </u> |   |   |                    |
|                                                       |                 |                   |                       | ●使用し       | ない                                      |         |                            |          |   |   |                    |
| 95                                                    |                 | JV振替伝票入力          |                       | 〇子画面       | を表示する                                   | 可       |                            | 0        | 0 | 0 | 使用しない              |
|                                                       |                 |                   |                       | O直接入力      | わする                                     |         |                            | 1        | 1 | 1 |                    |

| 初期設定シート〔システム運用設定〕 |           |                |                                                                  |                                                                       |            |                                      |                         |                  |   | 2024/1/31 |
|-------------------|-----------|----------------|------------------------------------------------------------------|-----------------------------------------------------------------------|------------|--------------------------------------|-------------------------|------------------|---|-----------|
| No.               | 分類        | 項目名            | 説明                                                               | 設定値(製品出荷時)                                                            | 運用途中<br>変更 | 備考                                   | ブ<br>ロ<br>ス テ<br>ー<br>ジ | N<br>E<br>X<br>T | 匠 | 推奨設定      |
| 96                |           | 仕訳辞書登録         |                                                                  | ●使用しない<br>○子画面を表示する<br>○直接入力する                                        | 可          |                                      | 0                       | 0                | 0 | 使用しない     |
| 97                | 画面設定3     |                |                                                                  |                                                                       |            | I                                    |                         |                  |   |           |
| 98                | PDF設定     |                | 帳票機能で出力するPDFに対するアクセス計可<br>情報(初期値)を設定します。                         |                                                                       |            |                                      | 0                       | 0                | 0 |           |
| 99                |           | PDF編集          | PDFの設定を「編集可能」または「編集不可」<br>に設定します。                                | ●編集可能  ○編集不可                                                          | 可          |                                      | 0                       | 0                | 0 | 編集可能      |
| 100               |           | PDFアクセス許可パスワード | PDFに設定するアクセスパスワードを設定しま<br>す。<br>「編集不可」に設定した場合、必須入力です。            |                                                                       | 可          |                                      | 0                       | 0                | 0 |           |
| 101               |           | 編集不可帳票個別設定     | 特定の帳票のみ編集不可とする場合に対象機能<br>を設定します。<br>未設定の場合は、すべての帳票機能に適用され<br>ます。 |                                                                       | 可          |                                      | 0                       | 0                | 0 |           |
| 102               | 拡張項目情報    |                | •                                                                |                                                                       |            | •                                    |                         |                  |   |           |
| 103               | 拡張項目(取引先) | 拡張コード1         | □利用する 項目名:〔    〕                                                 | <ul> <li>○半角数字(英字無)</li> <li>○半角英数字(英字有)</li> <li>_桁(20桁迄)</li> </ul> | 不可<br>※1   | マスタを作成し、コードで登録/管理します。                | 0                       | 0                | 0 |           |
| 104               |           | 拡張コード2         | □利用する 項目名:〔    〕                                                 | <ul> <li>○半角数字(英字無)</li> <li>○半角英数字(英字有)</li> <li>_桁(20桁迄)</li> </ul> | 不可<br>※1   | マスタを作成し、コードで登録/管理します。                | 0                       | 0                | 0 |           |
| 105               |           | 拡張コード 3        | □利用する 項目名:〔    〕                                                 | <ul> <li>○半角数字(英字無)</li> <li>○半角英数字(英字有)</li> <li>_桁(20桁迄)</li> </ul> | 不可<br>※1   | マスタを作成し、コードで登録/管理します。                | 0                       | 0                | 0 |           |
| 106               |           | 拡張コード4         | □利用する 項目名:〔    〕                                                 | ○半角数字(英字無)<br>○半角英数字(英字有)<br>桁(20桁迄)                                  | 不可<br>※1   | マスタを作成し、コードで登録/管理します。                | 0                       | 0                | 0 |           |
| 107               |           | 拡張コード 5        | □利用する 項目名:〔     〕                                                | <ul> <li>○半角数字(英字無)</li> <li>○半角英数字(英字有)</li> <li>_桁(20桁迄)</li> </ul> | 不可<br>※1   | マスタを作成し、コードで登録/管理します。                | 0                       | 0                | 0 |           |
| 108               |           | 拡張数値1          | □利用する 項目名:〔 〕                                                    |                                                                       | 不可<br>※1   | 数値項目として管理します。                        | 0                       | 0                | 0 |           |
| 109               |           | 拡張数値 2         | □利用する 項目名:〔 〕                                                    |                                                                       | 不可<br>※1   | 数値項目として管理します。                        | 0                       | 0                | 0 |           |
| 110               |           | 拡張数値 3         | □利用する 項目名:〔 〕                                                    |                                                                       | 不可<br>※1   |                                      | 0                       | 0                | 0 |           |
| 111               |           |                | <br>□利用する 項目名:〔    〕                                             |                                                                       | 不可<br>※1   |                                      | 0                       | 0                | 0 |           |
| 112               |           |                | □利用する 項目名:〔    〕                                                 |                                                                       | 不可<br>※1   | 全角10桁の文字情報として管理します。                  | 0                       | 0                | 0 |           |
| 113               |           | 拡張文字列 3        | □利用する 項目名:〔    〕                                                 |                                                                       | 不可<br>※1   | ーーーーーーーーーーーーーーーーーーーーーーーーーーーーーーーーーーーー | 0                       | 0                | 0 |           |
| 114               |           | 拡張文字列(長) 1     | □利用する 項目名:〔 〕                                                    |                                                                       | 不可<br>※1   | 全角64桁の文字情報として管理します。                  | 0                       | 0                | 0 |           |

| 初期設定シート〔システム運用設定〕 |    |            |                  |            |            |                     |           |                  |   | 2024/1/31 |
|-------------------|----|------------|------------------|------------|------------|---------------------|-----------|------------------|---|-----------|
| No.               | 分類 | 項目名        | 説明               | 設定値(製品出荷時) | 運用途中<br>変更 | 備考                  | ט ד א ד ע | N<br>E<br>X<br>T | 匠 | 推奨設定      |
| 115               |    | 拡張文字列(長) 2 | □利用する 項目名:〔    〕 |            | 不可<br>※1   | 全角64桁の文字情報として管理します。 | 0         | 0                | 0 |           |

※1:設定後、データが1件以上登録された時点で、設定変更不可になります。データが1件も登録されていない場合は、設定変更可です。